## How to Register as a Supervisor

You can register as a supervisor by:

1. Visit <u>https://uniofcam.saasiteu.com/Modules/SelfService/#home</u> and login with your Raven credentials

| Welcome to                                                                | o IT Support                                            |
|---------------------------------------------------------------------------|---------------------------------------------------------|
| How can we help you                                                       | ? Q                                                     |
| Find an answer                                                            | Make a Request                                          |
|                                                                           |                                                         |
| Have Questions ?                                                          | Make a request                                          |
| We have answers. Look here for<br>knowledge articles, tips and resources. | Explore the user request catalogue and make<br>requests |

- 2. Click on "Make a Request"
- 3. Search the service catalogues for "CamCORS"

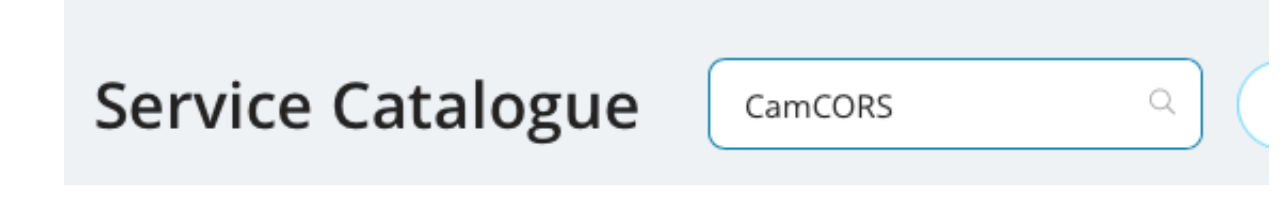

4. Click on "CamCORS Supervisor Registration"

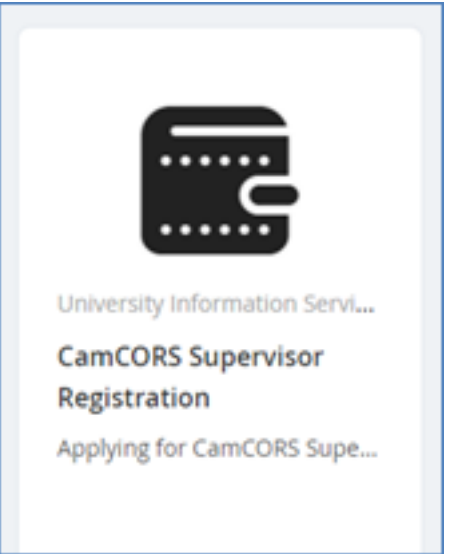

5. Click on the "Request" button

| CamCORS Supervisor Registration |                                              | × |
|---------------------------------|----------------------------------------------|---|
|                                 | Applying for CamCORS Supervisor Registration |   |
| REQUEST                         | CLOSE                                        |   |

6. Scroll down and enter your CRSid into one of the fields

You can look up a person's CRSid using the

Lookup Search

## CRSid 1:

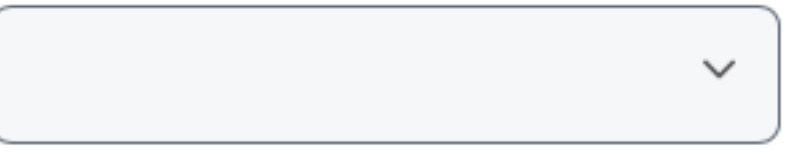

## 7. Click "Review & Submit"

| sb58   | 3                    | sb588      | INTERCOL |
|--------|----------------------|------------|----------|
| sb58   | 3                    | ~          |          |
|        |                      |            |          |
| Save f | r Later Review & Sub | mit Cancel |          |